## Navigationsseddel

|         | Fase                              | Forklaring                                                                                                    | Navigation                                                                                                    |
|---------|-----------------------------------|----------------------------------------------------------------------------------------------------|----------------------------------------------------------------------------------------------------|
|         | Åbn en htmlside<br>marker teksten | Et afsnit, et ord, en sætning eller et bogstav<br>kan laves til et link.                                                                                      |                                                                                                    |
| Tekst   | Opret link                        | Vælg symbolet »Point to File« i Properties.<br>Træk symbolet til den ønskede fil i Filema-<br>nager.                                                          | Class None B I III III IIII<br>Class None B I IIIIIIIIIIIIIIIIIIIIIIIIIIIIIIIII                                  |
|         | Giv linket en titel               | Angiv den tekst, der skal vises i den lille<br>gule boks, der fremkommer når man holder<br>musen på linket.                                                   | 726 × 92 → 5K / 1 sec   Unicode (UTF-8)<br>Title Linket går til side<br>Target                                   |
|         | Markér et billede                 | Vælg symbolet »Point to File« i Properties.<br>Træk symbolet til den ønskede fil i Filema-<br>nager.                                                          |                                                                                                    |
| Billede | Fjern rammen                      | Programmet sætter automatisk en blå<br>ramme om billedet for at vise, at der er tale<br>om et link. Fjern den ved at skive 0 i feltet<br>Border i Properties. | eye.gif 🕒 🗀 Alt øje 💌<br>🕀 🗀 Edit 🔤 🧐 🕅 🕵 🌔 /<br>Sorder 0 🖹 🗮 🗐<br>🚭 🏠 Align Default                             |
|         | Eksterne links                    | Ønsker du at linke til et andet sted på inter-<br>nettet, skal den nye side åbnes i et selv-<br>stændigt browservindue. Vælg Target_blank<br>i Properties.    | Image, 2K W 28 Src links_grafik/div   H 27 Link roducts/drear   Map V Space Target_blank   Image V Space Low Src |

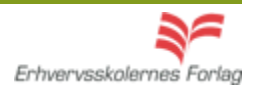